# How To Update JQuery to 3.5.x

At the time this guide was written, external scans of Wasp AC and IC claim they use JQuery 1.2. This poses a problem for some customers, who demand a newer version.

In our case, RabbitMQ is easily locked down so no security vulnerability is exposed, but some customers find it preferable to upgrade RabbitMQ rather than explain the presence of an obsolete JQuery.

One does not upgrade JQuery like an application. Instead, one must upgrade the software that uses JQuery. In the case of AC and IC, this is RabbitMQ. Since RabbitMQ is tightly bound to Erlang, we cannot upgrade RabbitMQ without upgrading Erlang.

Neither of these packages make upgrading easy. But it can be done.

Note: This document refers to the program files folder C:\Program Files. The actual drive and folder may be different. A safe approach is to use the Windows command-line variable %ProgramFiles%.

If your %ProgramFiles% are on some alternate drive, such as drive x:, then it would resolve to X:\Program Files rather than C:\Program Files.

## **1 Prerequisites**

Prepare for this procedure by organizing the pieces you will need.

## 1.1 RabbitMQ

Before beginning, obtain an installer for RabbitMQ that will use a new enough JQuery, version 3.8 or newer. The example here calls out RabbitMQ 3.9.5. The installer is rabbitmq-server-3.9.5.exe.

Every version of RabbitMQ has a specific range of Erlang versions that may be used.

The website pages for RabbitMQ shift frequently, so you will likely have to search for the correct download and compatibility pages. Here is what worked when this document was written:

- <u>RabbitMQ Erlang Version Requirements RabbitMQ</u> (https://www.rabbitmq.com/whicherlang.html)
- <u>Installing on Windows RabbitMQ</u> (https://www.rabbitmq.com/install-windows.html)

## **1.2 Erlang**

This example uses Erlang 24, which the RabbitMQ website says is appropriate for RabbitMQ 3.9.5. The installer for this is otp\_win64\_24.0.exe.

Website pages change frequently, so you will likely have to search for the appropriate Erlang. At the time of writing, the site was

• <u>Erlang Programming Language</u> (https://www.erlang.org/downloads)

## **1.3 RabbitMQ Configuration JSON**

Prepare a JSON file that will later be used to configure RabbitMQ. The easiest and safest way to do this is to export the existing configuration.

#### 1.3.1 Export Existing RabbitMQ Configuration

Open a browser such as Edge (do not use IE).

- □ Navigate to http://127.0.0.1:15672/#/
- □ Log in to the RabbitMQ Console. In this example, the guest account was left active.

| L.        | RabbitMO |            |
|-----------|----------|------------|
| Username: | guest    | *          |
| Password: | •••••    | <u>_</u> * |
|           | Login    |            |

□ Scroll down the Overview tab

| <b>H</b> Rat                         | obitMQ                 | 3.7.17 Erla    | ang 21.2     |                           |
|--------------------------------------|------------------------|----------------|--------------|---------------------------|
| Overview                             | Connections            | Channels       | Exchanges    | Queues                    |
| Overvie<br>Totals Queued messag      | W<br>ges last minute ? |                |              |                           |
| 1.5<br>1.0<br>0.5<br>0.0<br>13:19:00 | 13:19:10 13:19:20      | 13:19:30 13:19 | :40 13:19:50 | Ready<br>Unacked<br>Total |

□ Expand the Export definitions section

| ▼ Export definitions                           |                             |
|------------------------------------------------|-----------------------------|
| Filename for download:<br>rabbit_DESKTOP-I975M | Download broker definitions |

□ Click "Download broker definitions" and save the file.

| Downloads                                 |          | … ☆ |
|-------------------------------------------|----------|-----|
| rabbit_DESKTOP-I975MSM_2021-<br>Open file | 9-8.json |     |
| See more                                  |          |     |

If your browser is not set up to let you pick the name and location, you may find it useful to move it to a better location with a better name.

## 1.4 System

Make sure the OS is completely updated. Check for Windows updates multiple times. Reboot until no pending restarts remain. This will often require more than cycle of checking for updates, applying them, rebooting, and checking again.

## 2 Procedure

## 2.1 Stop the Websites

□ In IIS, stop the Wasp websites (STS, API and WASP\_AC or WASP\_IC). Note that old versions will have an MVC site instead of WASP\_AC or WASP\_IC.

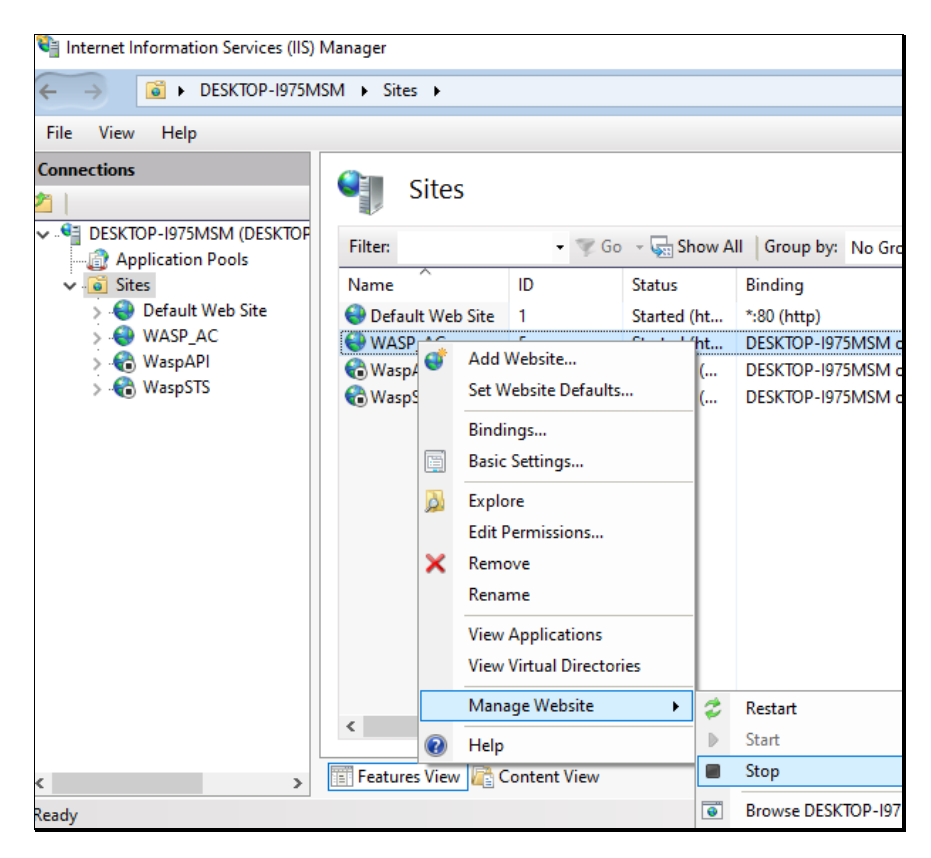

## **2.2 Stop the Services**

□ In Services.msc, set the "Recovery" properties of both Wasp Now and Wasp Later services to "take no action". This makes stopping the services easier.

| WASP Later Service            | WASP Later Service Properties (Local Computer) X |                                       |                                         |  |  |  |  |
|-------------------------------|--------------------------------------------------|---------------------------------------|-----------------------------------------|--|--|--|--|
| General Log On                | Recovery                                         | Dependenci                            | es                                      |  |  |  |  |
| Select the comput<br>actions. | ter's respons                                    | e if this servic                      | e fails. <u>Help me set up recovery</u> |  |  |  |  |
| First failure:                |                                                  | Restart the                           | Service 🗸 🗸                             |  |  |  |  |
| Second failure:               |                                                  | Take No Action<br>Restart the Service |                                         |  |  |  |  |
| Subsequent failures:          |                                                  | Run a Progr<br>Restart the (          | am<br>Computer                          |  |  |  |  |
| Reset fail count a            | fter:                                            | 0                                     | days                                    |  |  |  |  |
| Restart service af            | ter:                                             | 0                                     | minutes                                 |  |  |  |  |
| Enable actions                | s for stops wi                                   | th errors.                            | Restart Computer Options                |  |  |  |  |

- □ Check the "Recovery" settings for the RabbitMQ service. Set them to "take no action" if necessary.
- □ Stop the Wasp Later service, then the Wasp Now service.
- $\Box$  Stop the RabbitMQ service.

## 2.3 Uninstall Erlang and RabbitMQ

Note that this must be done from the same user account that was used when the Wasp Barcode AC or IC software was installed.

#### 2.3.1 Deactivate the RabbitMQ Service

- □ Open a command prompt in Administrator mode.
- □ Enter: pushd %RABBITMQ\_SERVER%

If your Wasp installation was set up correctly, you are now in something like:

C:\Program Files\RabbitMQ\rabbitmq\_server-3.7.17>

- □ Enter: pushd sbin
- □ Enter: rabbitmq-service.bat remove

Check in Services.msc to see that the RabbitMQ service is gone. You may have to refresh.

If the service is still there and has a "disabled" status, you will need to reboot the computer before proceeding.

Leave the command prompt around. You'll need it later.

#### 2.3.2 Uninstall Erlang

- $\Box$  In the Appwiz.cpl, uninstall Erlang OTP 21 (10.x).
- □ When done with the uninstall, open the task manager, switch to the Details tab, sort by Name, and then look for epmd.exe.

| 1월 Task Manager<br>File Options View                             |       |              |         |       |  |         |          |     |
|------------------------------------------------------------------|-------|--------------|---------|-------|--|---------|----------|-----|
| Processes Performance App history Startup Users Details Services |       |              |         |       |  |         |          |     |
|                                                                  |       |              |         |       |  |         |          |     |
| Name                                                             | ^     | PID          | Sta     | itus  |  |         | Username | CPU |
| epmd.e                                                           | xe    | 7864 Running |         |       |  | SYSTEM  | 00       |     |
| 🐂 explore                                                        | r.exe | 4280         | Running |       |  | DevTest | 00       |     |
| 🐂 explore                                                        | r.exe | 508          | Ru      | nning |  |         | DevTest  | 00  |

Deactivating RabbitMQ and uninstalling Erlang should have stopped this exe, but it doesn't.

□ Right click epmd.exe and bring up its properties. This will provide the location you will need next.

| 📧 epmd.exe Properties |                |                   |                     |           |                 |  |  |
|-----------------------|----------------|-------------------|---------------------|-----------|-----------------|--|--|
| General               | Comp           | atibility         | Security            | Details   | Previous Versio |  |  |
|                       |                | epmd.             | exe                 |           |                 |  |  |
| Type of<br>Descrip    | file:<br>tion: | Applica<br>epmd.e | ation (.exe)<br>exe |           |                 |  |  |
| Locatio               | n:             | C:\Pro            | gram Files\         | erl10.2∖e | ts-10.2\bin     |  |  |

□ In the administrator command prompt, navigate to the location indicated.

pushd "C:\Program Files\erl10.2\erts-10.2\bin"

- □ Enter: epmd.exe -kill
- $\Box$  In the task manager, check that epmd.exe is no longer present.
- □ Navigate back up to "Program Files" so the command prompt isn't locking the folder.

## 2.3.3 Delete .erlang.cookie Files

 $\hfill\square$   $\hfill$  Find the old .erlang.cookie files and delete them.

Look in both <code>%userprofile%</code> and <code>Windows\System32\config\systemprofile\</code> for copies of the file. Note that modern Windows may try to prevent you from accessing the system profile directory directly. You may have to drill down, one folder at a time, granting permission to access to each one.

## 2.4 Install New Erlang

- □ Rename the existing Erlang folder (%ProgramFiles%\erl10.2) to erl10.2.deprecated. Or just delete it.
- □ Install Erlang. In this example, otp\_win64\_24.0.exe.
- □ In this example, we will install to the default location of %ProgramFiles%\erl-24.0.
- □ You may choose the option "Do not create shortcuts".
- □ The erlang 64-bit installer may be downloaded from this site: <u>https://www.erlang.org/downloads</u>

## 2.5 Install the New RabbitMQ

- □ Rename the existing old RabbitMQ folder (%ProgramFiles%\RabbitMQ) to RabbitMQ.deprecated.
- □ Install the new RabbitMQ. In this example the installer is rabbitmq-server-3.9.5.exe.
- □ Make sure the "RabbitMQ Service" component is checked.
- □ The latest version of RabbitMQ may be downloaded from this site: <u>https://github.com/rabbitmq/rabbitmq-server/releases</u>

| HabbitMQ Server 3.9.5 Setup                                                           | ,                                                          | – 🗆 X                                                   |  |  |  |  |
|---------------------------------------------------------------------------------------|------------------------------------------------------------|---------------------------------------------------------|--|--|--|--|
| Choose Components Choose which features of RabbitMQ Server 3.9.5 you want to install. |                                                            |                                                         |  |  |  |  |
| Check the components you wa<br>install. Click Next to continue.                       | nt to install and uncheck the comp                         | onents you don't want to                                |  |  |  |  |
| Select components to install:                                                         | RabbitMQ Server (require<br>RabbitMQ Service<br>Start Menu | Description<br>Set up RabbitMQ as a<br>Windows Service. |  |  |  |  |
| Space required: 28.7 MB                                                               | < >>                                                       |                                                         |  |  |  |  |
| Nullsoft Install System v3.04-1 —                                                     | [                                                          | Next > Cancel                                           |  |  |  |  |

□ Install to the folder %ProgramFiles%\RabbitMQ. You should choose the folder name that was originally used by the old RabbitMQ. While you may install to a different folder, configuring that folder for use with Wasp AC or IC is beyond the scope of this document.

| HabbitMQ Server 3.9.5 Setup                                                                                                    | _                        |            | ×     |
|----------------------------------------------------------------------------------------------------|--------------------------|------------|-------|
| Choose Install Location                                                                                                    |                          |            | ц.    |
| Choose the folder in which to install RabbitMQ Server 3.9.5.                                                                                        |                          |            | •     |
| Setup will install RabbitMQ Server 3.9.5 in the following folder. To in<br>click Browse and select another folder. Click Install to start the insta | stall in a di<br>lation. | fferent fo | lder, |
| Destination Folder                                                                                                    | Bro                      | owse       |       |
| Space required: 28.7 MB                                                                                                    |                          |            |       |
| Space available: 18.0 GB                                                                                                    |                          |            |       |
| Nullsoft Install System v3.04-1                                                                                                    |                          |            |       |
| < Back                                                                                                    | install                  | Ca         | ncel  |

□ Installation of RabbitMQ will trigger two Windows Security Alerts. Allow Access on both.

## 2.6 Configure RabbitMQ

#### 2.6.1 Environment Variables

Use your favorite method to set environment variables. Some use Setx in an administrator command prompt, others bring up the old System Properties dialog and go to Environment Variables.

- □ If the prior steps went correctly, ERLANG\_HOME is already set correctly. If not, execute these commands from the Administrator command line (cmd.exe):
- Determine the MSDOS 8.3 short file name for the Program Files directory using the command: dir /x "%ProgramFiles%\.."

| This | should | display | the short | file name | for "Program | Files": |
|------|--------|---------|-----------|-----------|--------------|---------|
|      |        | 1 2     |           |           | U            |         |

| Directory c | of C:\         |             |          |                     |  |
|-------------|----------------|-------------|----------|---------------------|--|
| 01/02/2020  | 10:21          | <dir></dir> | MICROS~1 | Microsoft           |  |
| 05/26/2020  | 07 <b>:</b> 57 | <dir></dir> |          | PerfLogs            |  |
| 08/25/2021  | 19:54          | <dir></dir> | PROGRA~1 | Program Files       |  |
| 08/02/2021  | 09 <b>:</b> 13 | <dir></dir> | PROGRA~2 | Program Files (x86) |  |
| 06/17/2021  | 10 <b>:</b> 31 | <dir></dir> |          | temp                |  |

"PROGRA~1" is the short name we want. Ignore the one for "Program Files (x86)".

Use the 8.3 short file name for "Program Files" to set the ERLANG\_HOME environment variable. setx /M ERLANG HOME "C:\PROGRA~1\erl-24.0"

Note: pay close attention to the digit in the string PROGRA~1 and the drive letter. It is not always #1 and not all machines use drive C:\

- Set the RABBITMQ\_SERVER environment variable. In our example, this is "C:\Program Files\RabbitMQ\rabbitmq\_server-3.9.5". setx /M RABBITMQ\_SERVER "%ProgramFiles%\RabbitMQ\rabbitmq\_server-3.9.5"
- Set the RABBITMQ\_BASE environment variable.
  setx /M RABBITMQ\_BASE "%ProgramFiles%\RabbitMQ\rabbitmq\_server-3.9.5"
- □ At this point close any command prompts to make sure the variables are set.

Note: You can get the old run "env" from the windows Taskbar and edit [Environment Variables] instead of using "setx /M" from the command line.

This brings up the old System Properties dialog from which you can get the Environment Variables popup.

| System Properties       |                   |                       |               | × |
|-------------------------|-------------------|-----------------------|---------------|---|
| Computer Name Hardwa    | re Advanced       | System Protection     | Remote        |   |
| You must be logged on a | s an Administrat  | or to make most of th | nese changes. |   |
| Performance             |                   |                       |               |   |
| Visual effects, process | or scheduling, m  | emory usage and vir   | tual memory   |   |
|                         |                   |                       | Settings      |   |
| User Profiles           |                   |                       |               |   |
| Desktop settings relate | d to your sign-in |                       |               |   |
|                         |                   |                       | Settings      |   |
| Start-up and Recovery   |                   |                       |               |   |
| System start-up, system | failure and deb   | ugging information    |               |   |
|                         |                   |                       | Settings      |   |
|                         |                   | Environme             | ent Variables |   |
|                         | OK                | Cancel                | Apply         | , |

## 2.6.2 RabbitMQ Setup

- □ Open a command prompt in administrator mode.
- □ Enter: pushd "%ProgramFiles%\RabbitMQ\rabbitmq\_server-3.9.5\sbin".
- □ Enter: rabbitmq-service.bat install

When that completes, open Services.msc, refresh, find RabbitMQ and check the properties. The path to executable should be

"C:\Program Files\erl-24.0\erts-12.0\bin\erlsrv.exe" (or the equivalent if your program files is not on c:\).

□ Move to the Recovery tab and set all three restart actions to "Restart the Service". Set the restart time to 0.

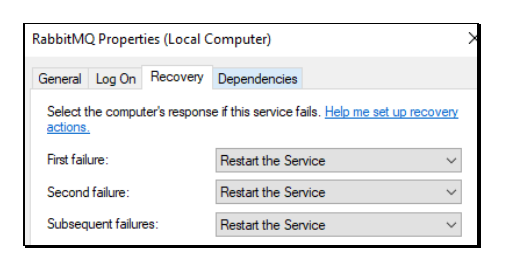

Back in the administrator command prompt,

- Run: rabbitmq-plugins.bat enable rabbitmq\_management
- $\hfill\square$  Run: rabbitmq-plugins.bat list

#### 2.6.3 Start the RabbitMQ Service

- $\hfill\square$   $Run: {\tt rabbitmq-service start}$
- □ Refresh the Services.msc UI
- □ Check that RabbitMQ is now running

#### 2.6.4 Log in as Guest

Do not use Internet Explorer for the following steps. You may use Edge, Firefox, Chrome or another favorite browser.

- □ Navigate to http://127.0.0.1:15672/#/
- □ Log in as guest with password: guest

| <b>B</b> RabbitMO |       |   |  |  |
|-------------------|-------|---|--|--|
| Username:         | guest | * |  |  |
| Password:         | ••••• |   |  |  |
|                   | Login |   |  |  |

### 2.6.5 Check the .erlang.cookie Files

- □ In file explorer, navigate to %windir%, then to the subfolder System32\config\systemprofile
- □ Find the .erlang.cookie file. Note the time stamp and the size. It should be today's date.
- □ Open another file explorer and navigate to %UserProfile%
- □ If everything went OK, there will be a matching .erlang.cookie file. If there is a discrepancy, copy the file from SystemProfie to the user profile area.

#### 2.6.6 Import the JSON Configuration File

Note that RabbitMQ may have found and preserved your prior configuration, making this step harmless but unnecessary.

□ Back in the browser logged into the RabbitMQ console, scroll down the Overview tab.

- □ Expand "Import definitions"
- □ Choose the JSON file you prepared as a prerequisite

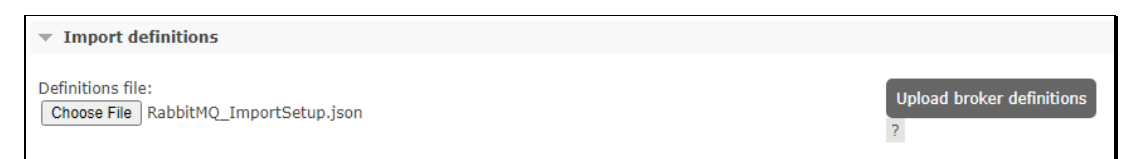

#### □ Upload the definitions

## 2.6.6.1 Check the Exchanges

You should find the exchanges now include:

- $\Box$  dead\_letter\_exchange
- □ mobile\_data\_exchange
- $\Box$  scheduled\_job\_later\_exchange
- $\Box$  scheduled\_job\_now\_exchange

| dead_letter_exchange                  | topic | D |
|---------------------------------------|-------|---|
| mobile_data_exchange                  | topic | D |
| scheduled_job_later_exchange          | topic | D |
| <pre>scheduled_job_now_exchange</pre> | topic | D |

## 2.6.6.2 Check the Queues

You should find the queues now include:

- □ dead\_letter\_queue
- □ mobile\_data\_queue
- □ scheduled\_job\_later\_queue
- □ scheduled\_job\_now\_queue

| Overview                  |         |                     |       |  |  |  |
|---------------------------|---------|---------------------|-------|--|--|--|
| Name                      | Туре    | Features            | State |  |  |  |
| dead_letter_queue         | classic | D TTL Lim B DLX Pri | idle  |  |  |  |
| mobile_data_queue         | classic | D TTL Lim B DLX Pri | idle  |  |  |  |
| scheduled_job_later_queue | classic | D TTL Lim B DLX Pri | idle  |  |  |  |
| scheduled_job_now_queue   | classic | D TTL Lim B DLX Pri | idle  |  |  |  |

## 2.6.6.3 Check the Admin

Users should now include:

- □ mobile\_processor
- □ mobile\_runner
- □ scheduled\_job\_requester
- □ scheduled\_job\_runner
- □ scheduled\_job\_scheduler

| mobile_processor        | administrator | / | • |
|-------------------------|---------------|---|---|
| mobile_runner           | administrator | / | • |
| scheduled_job_requester | administrator | / | • |
| scheduled_job_runner    | administrator | / | • |
| scheduled_job_scheduler | administrator | / | • |

## 2.7 Start the Wasp Services

In the Service controller Services.msc:

- □ Start the Wasp Now service.
- □ Start the Wasp Later service.
- □ Reset the now and later service recovery options to "Restart the Service" with a 0 (zero) minute delay. This should be done for  $1^{st}$ ,  $2^{nd}$  and  $3^{rd}$  failures.

## 2.8 Start the Web Services

In IIS:

- □ Start the Wasp STS, API and Wasp\_AC or IC websites.
- $\Box$  Browse to the sites and verify that they are up.

## 2.9 Check the JQuery Version

The exact procedure for checking the JQuery version will depend on the browser you are using.

- □ Navigate to http://127.0.0.1:15672 and log in as guest (password is also guest).
- □ Activate the developer tools. In the Microsoft Edge browser this is F12. For Chrome or Mozilla Firefox, this is Control+Shift+I
- $\Box$  Go to the "Console" tab.
- □ Enter: \$().jquery
- □ If \$().jquery does not work, try: console.log(jQuery().jquery);
- $\Box$  The version should be 3.5.x.

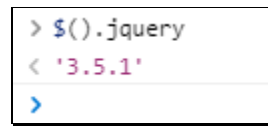

This concludes the manual update of RabbitMQ.